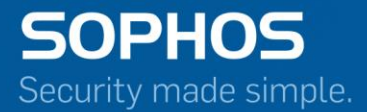

# Pocket Guide

# Establish Site-to-Site VPN Connection using Preshared Key

For Customers with Sophos Firewall Document Date: November 2016

# Contents

| Overview                                  | 3        |
|-------------------------------------------|----------|
| Scenario                                  | 3        |
| Site A Configuration.                     | 4        |
| Step 1: Create IPsec Connection           | 4        |
| Step 2: Activate Connection               | 7        |
| Site B Configuration.                     | <b>7</b> |
| Step 1: Create IPsec Connection           | 8        |
| Step 2: Activate and Establish Connection | 10       |

### **Overview**

IPsec is an end-to-end security technology operating in the Internet Layer of the Internet Protocol Suite. It is used in protecting data transfer between a pair of hosts (host-to-host), between a pair of security gateways (network-to-network), or between a security gateway and a host (network-to-host).

The **IPsec VPN** feature in Sophos Firewall (SF) offers site-to-site VPN with cost-effective site-to-site remote connectivity, eliminating the need for expensive private remote access technologies like leased lines, Asynchronous Transfer Mode (ATM) and Frame Relay. This article describes a detailed configuration example that demonstrates how to set up a site-to-site IPsec VPN connection between the two networks using preshared key to authenticate VPN peers.

### Scenario

Configure a site-to-site IPsec VPN connection between Site A and Site B by following the steps given below. In this article, we have used the following parameters to create the VPN connection.

#### Site A (Local) Network Details:

WAN IP Address - 14.15.16.17

LAN - 10.5.6.0/24

Site B (Remote) Network Details:

WAN IP Address - 22.23.24.25

LAN - 172.23.9.0/24

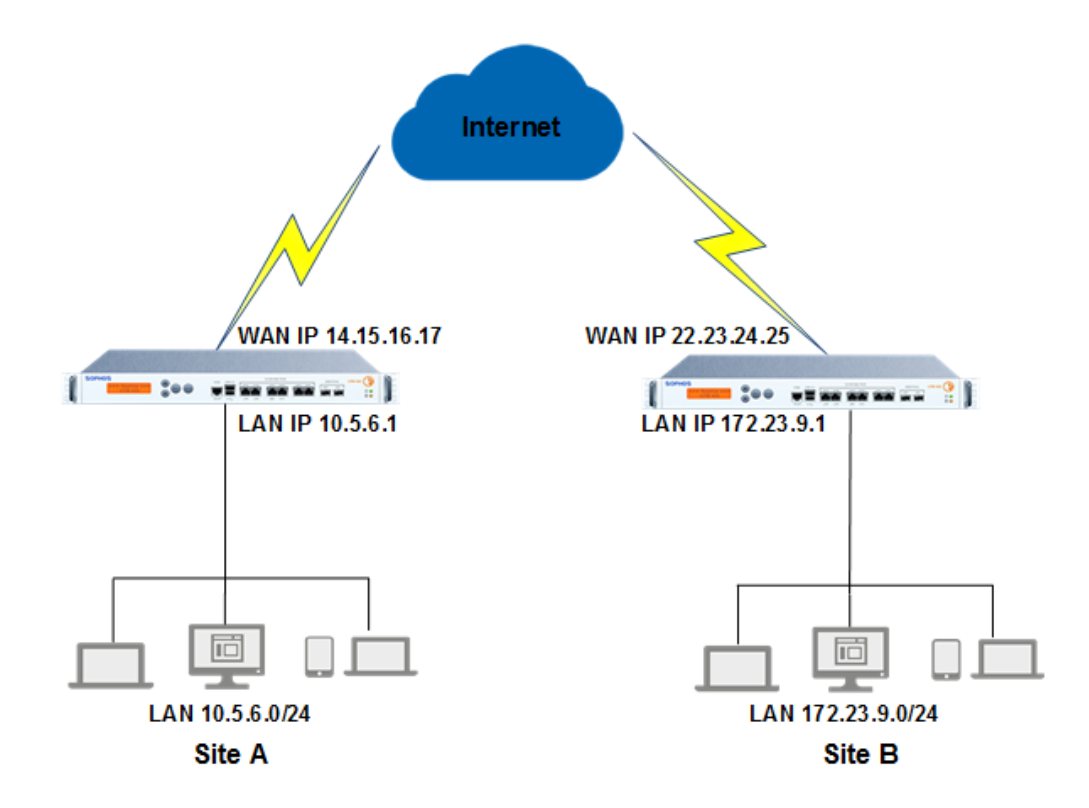

# Site A Configuration

You must be logged on to the Admin Console using Device Access Profile which has read/write administrative rights over relevant features.

#### Step 1: Create IPsec Connection

Go to **Configure > VPN** and click **Add** under **IPsec Connections**. Create a Connection as per following parameters.

| Parameters               | Value             | Description                                                                                                    |  |  |  |  |
|--------------------------|-------------------|----------------------------------------------------------------------------------------------------|--|--|--|--|
| General Settings         |                   |                                                                                                    |  |  |  |  |
| Name                     | SiteA_to_SiteB    | Specify a unique name to identify IPsec Connection.                                                                                                    |  |  |  |  |
| Connection Type          | SitetoSite        | Select SitetoSite.                                                                                                    |  |  |  |  |
| Policy                   | DefaultHeadOffice | Select policy to be used for connection.<br>Policy can also be added by clicking "Create New" link.                                                                                                    |  |  |  |  |
| Action on VPN<br>Restart | Respond Only      | <ul> <li>Select the Action to be taken on the connection when VPN services or Device restarts.</li> <li>Available Options <ul> <li>Respond Only: Keeps connection ready to respond to any incoming request.</li> <li>Initiate: Activates connection on system/service start so that the connection can be established whenever required.</li> <li>Disable: Keeps connection disabled till the user activates.</li> </ul> </li> </ul> |  |  |  |  |
| Authentication Detail    | ls                |                                                                                                    |  |  |  |  |
| Authentication<br>Type   | Preshared Key     | Select Authentication Type. Authentication of user depends on the type o connection.                                                                                                    |  |  |  |  |
| Preshared Key            | <key></key>       | Enter the Preshared Key. The same is to be used in the Site B SF Device.                                                                                                    |  |  |  |  |
| Endpoint Details         |                   |                                                                                                    |  |  |  |  |
| Local                    | PortB-14.15.16.17 | Select Local WAN port from the list.<br>IP Aliases created for WAN interfaces will be listed along with the default<br>WAN interfaces.                                                                                                    |  |  |  |  |
| Remote                   | 22.23.24.25       | Specify an IP Address or domain name of the remote peer.<br>Click Add icon against the option "Remote" to add new endpoint pairs<br>or click Remove icon to remove the endpoint pairs.                                                                                                    |  |  |  |  |
| Network Details          |                   |                                                                                                    |  |  |  |  |

| IP Family IPv4                      |             | Select IP family to configure IPsec VPN tunnels with mixed IP families.<br>Available Options:<br>- IPv4<br>- IPv6<br>By default, IPv4 will be selected.<br>Four types of IPsec VPN tunnels can be created:<br>4 in 4 (IPv4 subnets with IPv4 gateway)<br>6 in 6 (IPv6 subnets with IPv6 gateway)<br>4 in 6 (IPv4 subnets with IPv6 gateway)<br>6 in 4 (IPv6 subnets with IPv4 gateway) |
|-------------------------------------|-------------|----------------------------------------------------------------------------------------------------|
| Local Subnet                        | 10.5.6.0/24 | Select Local LAN Address of Site A.<br>Add and Remove LAN Address using Add Button and Remove Button.                                                                                                    |
| Remote LAN<br>Network 172.23.9.0/24 |             | Select IP Addresses and netmask of remote network in Site B which is<br>allowed to connect to the Device server through VPN tunnel. Multiple<br>subnets can be specified. Select IP Hosts from the list of IP Hosts available.<br>You can also add a new IP Host and include in the list.                                                                                              |

| CCL MDM (Describe) CCL MD                                                                            | N IChe la Latta da Latta da Latta                                      |                   |             |                 | •       | Show VPN Set |
|----------------------------------------------------------------------------------------------------|------------------------------------------------------------------------|-------------------|-------------|-----------------|---------|--------------|
| Connections SSL VPN (Remote SSL VP)<br>Access) Si                                                    | N (Site to CISCO'' VPN Client Access)                                  | Clientless Access | Bookmarks   | Bookmark Groups | Access) | IPsec Profi  |
| inner Settings                                                                                       |                                                                        |                   |             |                 |         |              |
| Name*                                                                                                | SiteA_to_SiteB                                                         | 0                 |             |                 |         |              |
| Description                                                                                          | Site to Site Connection                                                | 0                 |             |                 |         |              |
|                                                                                                    |                                                                        | 1                 |             |                 |         |              |
| Connection Type*                                                                                     | Site to Site                                                           | • ()              |             |                 |         |              |
| Policy*                                                                                              | DefaultHeadOffice                                                      | - 0               |             |                 |         |              |
| Action on VPN Restart*                                                                               | Respond Only                                                           | • 0               |             |                 |         |              |
| thentication Details                                                                                 |                                                                        |                   |             |                 |         |              |
| Authentication Type *                                                                                |                                                                        |                   |             |                 |         |              |
| Procharad Key*                                                                                       | Preshared Key                                                          | • O               |             |                 |         |              |
| Freshared Ney                                                                                        |                                                                        |                   |             |                 |         |              |
|                                                                                                    |                                                                        |                   |             |                 |         |              |
| dpoints Details                                                                                      |                                                                        |                   |             |                 |         |              |
| Local*                                                                                               | Port8 - 10.200.97.204                                                  | • Remote*         | 22.23.24.25 |                 |         | 0 0          |
| twork Details                                                                                        |                                                                        |                   |             |                 |         |              |
| IP Family*                                                                                           | ● IPv4 ○ IPv6                                                          |                   |             |                 |         |              |
| Local                                                                                                |                                                                        |                   |             |                 |         |              |
| Local Subnet*                                                                                        | Local Subnet                                                           | . 0               |             |                 |         |              |
|                                                                                                    |                                                                        | Add               | Rem         | ove             |         |              |
| NAT-JI AN                                                                                            | Same as Local LAN address                                              | *                 |             |                 |         |              |
| NATED LAN                                                                                            |                                                                        | -                 |             |                 |         |              |
| NATED LAN                                                                                            |                                                                        |                   |             |                 |         |              |
| Local ID                                                                                             | Select Local ID                                                        | •                 |             |                 | 0       |              |
| Local ID<br>Remote                                                                                   | Select Local ID                                                        | •                 |             |                 | 0       |              |
| Local ID<br>Remote<br>Allow NAT Traversal                                                            | Select Local ID                                                        |                   |             |                 | 0       |              |
| Local ID Remote Allow NAT Traversal Remote LAN Network*                                              | Select Local ID  Enable Remote_Subnet                                  | · ·               |             |                 | 0       |              |
| Remote<br>Allow NAT Traversal<br>Remote LAN Network*                                                 | Select Locel ID  Enable Remote_Subnet                                  | ·                 |             |                 | 0       |              |
| Remote<br>Allow NAT Traversal<br>Remote LAN Network*                                                 | Select Locel ID  Enable  Remote_Subnet  Add New Item                   | · 0               |             |                 | 0       |              |
| Remote<br>Allow NAT Traversal<br>Remote LAN Network *<br>Remote ID                                   | Select Locel ID  Enable  Remote_Subnet  Add New Item  Select Remote ID | · •               |             |                 | 0       |              |
| Remote LAN<br>Remote Allow NAT Traversal<br>Remote LAN Network*<br>Remote ID<br>er Authentication S  | Select Locel ID  Enable Remote_Subnet Add New Item Select Remote ID    | · •               |             |                 | 0       |              |
| Remote LAN<br>Remote Allow NAT Traversal<br>Remote LAN Network*<br>Remote ID<br>ser Authentication I | Select Locel ID  Enable Remote_Subnet Add New Item Select Remote ID    | · •               |             |                 | 0       |              |

Click **Save** to create IPSec connection.

#### **Step 2: Activate Connection**

On clicking **Save**, the following screen is displayed showing the connection created above.

| IPsec Connections            | CCL VDN /Domoto   | CCL VDN (Cito to |                               | L 2TD /Domoto |                   |                        |                 | DDTD (Domoto                                     |                                              |
|------------------------------|-------------------|------------------|-------------------------------|---------------|-------------------|------------------------|-----------------|--------------------------------------------------|----------------------------------------------|
|                              | Access)           | Site)            | CISCO <sup>™</sup> VPN Client | Access)       | Clientless Access | Bookmarks              | Bookmark Groups | Access)                                          | IPsec Pr                                     |
| IPsec Conne                  | ctions            |                  |                               |               |                   |                        |                 |                                                  |                                              |
| Show addi                    | tional properties |                  |                               |               |                   |                        | Add             | Delete                                           | Wizorg                                       |
| onorr dddr                   | aonat properties  |                  |                               |               |                   | Status                 | Auu             | Detete                                           | Wizaru                                       |
| Nan                          | ne 🍸              | Group Name 🏾     | ▲ Policy                      | Conr          | nection Type 🏾    | Active To              | Connec          | tion 7                                           | Manage                                       |
| C Site                       | A to SiteB        |                  | DofaultHoa                    | vdOffica Sita | to Sito           |                        | •               |                                                  | A O T                                        |
|                              |                   |                  |                               |               |                   |                        |                 |                                                  |                                              |
|                              |                   |                  |                               |               |                   |                        |                 |                                                  |                                              |
| • unc<br>VPN                 | ler Status        | (Active) a       | nd Status                     | (Connect      | ion) to act       | ivate the              | connectio       | DD.<br>Log Viewe                                 | r Help<br>Sophos Test<br>Show VPN            |
| unc     VPN Psec Connections | ler Status        | (Active) a       | nd Status                     | (Connect      | ion) to act       | ivate the<br>Bookmarks | Connectio       | DD.<br>Log Viewe<br>*<br>PPTP (Remote<br>Access) | r Help<br>Sophos Test<br>Show VPN<br>IPsec P |

| Site | B | Con | figu | irat | ion |  |
|------|---|-----|------|------|-----|--|

SiteA to SiteB

Name 🏹

Group Name 🍸 🔺 Policy 🍸

All configurations are to be done from Admin Console of Site B's SF Device using Device Access Profile having read/write administrative rights over relevant features.

DefaultHeadOffice Site to Site

Connection Type

Active 🍸

Manage

10 🗊

Connection  $\bigtriangledown$ 

#### **Step 1: Create IPsec Connection**

# Go to **Configure > VPN** and click **Add** under **IPsec Connections**. Create a Connection as per following parameters.

| Parameters               | Value               | Description                                                                                                    |  |  |  |  |
|--------------------------|---------------------|----------------------------------------------------------------------------------------------------|--|--|--|--|
| General Settings         |                     |                                                                                                    |  |  |  |  |
| Name                     | SiteB_to_SiteA      | Specify a unique name to identify IPsec Connection.                                                                                                    |  |  |  |  |
| Connection Type          | SitetoSite          | Select SitetoSite.                                                                                                    |  |  |  |  |
| Policy                   | DefaultBranchOffice | Select policy to be used for connection.<br>Policy can also be added by clicking "Create New" link.                                                                                                    |  |  |  |  |
| Action on VPN<br>Restart | Initiate            | <ul> <li>Select the Action to be taken on the connection when VPN services or<br/>Device restarts.</li> <li>Available Options <ul> <li>Respond Only: Keeps connection ready to respond to any incoming<br/>request.</li> <li>Initiate: Activates connection on system/service start so that the<br/>connection can be established whenever required.</li> <li>Disable: Keeps connection disabled till the user activates.</li> </ul> </li> </ul>                                     |  |  |  |  |
| Authentication Detail    | S                   |                                                                                                    |  |  |  |  |
| Authentication Type      | Preshared Key       | Select Authentication Type. Authentication of user depends on the type o connection.                                                                                                    |  |  |  |  |
| Preshared Key            | <key></key>         | Enter the Preshared Key. The same is to be used in the Site B SF Device.                                                                                                    |  |  |  |  |
| Endpoint Details         |                     |                                                                                                    |  |  |  |  |
| Local                    | PortB-22.23.24.25   | Select Local WAN port from the list.<br>IP Aliases created for WAN interfaces will be listed along with the default<br>WAN interfaces.                                                                                                    |  |  |  |  |
| Remote                   | 14.15.16.17         | Specify an IP Address or domain name of the remote peer.<br>Click Add icon against the option "Remote" to add new endpoint pairs or<br>click Remove icon to remove the endpoint pairs.                                                                                                    |  |  |  |  |
| Network Details          |                     |                                                                                                    |  |  |  |  |
| IP Family                | IPv4                | <ul> <li>Select IP family to configure IPsec VPN tunnels with mixed IP families.</li> <li>Available Options: <ul> <li>IPv4</li> <li>IPv6</li> </ul> </li> <li>By default, IPv4 will be selected.</li> <li>Four types of IPsec VPN tunnels can be created: <ul> <li>4 in 4 (IPv4 subnets with IPv4 gateway)</li> <li>6 in 6 (IPv6 subnets with IPv6 gateway)</li> <li>4 in 6 (IPv4 subnets with IPv6 gateway)</li> <li>6 in 4 (IPv6 subnets with IPv4 gateway)</li> </ul> </li> </ul> |  |  |  |  |

## Establish Site-to-Site IPsec Connection using Preshared Key

| Parameters            | Value         | Description                                                                                                    |
|-----------------------|---------------|----------------------------------------------------------------------------------------------------|
| Local Subnet          | 172.23.9.0/24 | Select Local LAN Address of Site B.<br>Add and Remove LAN Address using Add Button and Remove Button.                                                                                                    |
| Remote LAN<br>Network | 10.5.6.0/24   | Select IP Addresses and netmask of remote network in Site A which is<br>allowed to connect to the Device server through VPN tunnel. Multiple<br>subnets can be specified. Select IP Hosts from the list of IP Hosts available.<br>You can also add a new IP Host and include in the list. |

| VDN                                 |                                        |                      |                |                 | Log Viewer | Help admin 🔻       |
|-------------------------------------|----------------------------------------|----------------------|----------------|-----------------|------------|--------------------|
| VEIN                                |                                        |                      |                |                 | s          | ophos Test Account |
| SELVEN /Bernate SELVEN (5)          | I 3TR (Remote                          |                      |                |                 | C          | Show VPN Settings  |
| IPsec Connections Access) Site Site | CISCO'' VPN Client Access)             | Clientless Access    | Bookmarks      | Bookmark Groups | Access)    | IPsec Profiles     |
| Banner Settings                     |                                        |                      |                |                 |            |                    |
| Name*                               | SiteB_to_SiteA                         | 0                    |                |                 |            |                    |
| Description                         | Site to Site Connection                | 0                    |                |                 |            |                    |
|                                     |                                        | 1.                   |                |                 |            |                    |
| Connection Type *                   | Site to Site                           | • 0                  |                |                 |            |                    |
| Policy*                             | DefaultBranchOffice                    | - 0                  |                |                 |            |                    |
| Action on VPN Restart*              | Initiate                               | • 0                  |                |                 |            |                    |
| Authentication Details              |                                        |                      |                |                 |            |                    |
| Authentication Type*                | Preshared Key                          | - 0                  |                |                 |            |                    |
| Preshared Key*                      | ************************************** | ow Preshared/PSK Key | Y              |                 |            |                    |
| Endpoints Details                   |                                        |                      |                |                 |            |                    |
| Local *                             | Port8 - 10.200.97.204                  | • Remot              | e* 14.15.18.17 |                 |            | 0                  |
| Network Details                     |                                        |                      |                |                 |            |                    |
| IP Family*                          | ⊙ IPv4 ○ IPv6                          |                      |                |                 |            |                    |
| Local                               |                                        |                      |                |                 |            |                    |
| Local Subnet*                       | Loosl_Subnet                           |                      | dd Rem         |                 |            |                    |
|                                     |                                        |                      | Nem            |                 |            |                    |
| NATed LAN                           | Same as Local LAN address              | 1                    |                |                 |            |                    |
| Local ID                            | Select Local ID                        | •                    |                |                 | 0          |                    |
| Remote                              |                                        |                      |                |                 |            |                    |
| Allow NAT Traversal                 | Enable 0                               |                      |                |                 |            |                    |
| Remote LAN Network*                 | Remote Subnet                          |                      |                |                 |            |                    |
|                                     |                                        |                      |                |                 |            |                    |
|                                     | Add New Item                           |                      |                |                 |            |                    |
| Remote ID                           | Seleat Remote ID                       | •                    |                |                 | 0          |                    |
| User Authentication 👁               |                                        |                      |                |                 |            |                    |
| Quick Mode Selectors 🛇              |                                        |                      |                |                 |            |                    |
| Advanced Settings 🛇                 |                                        |                      |                |                 |            |                    |
| Save Cancel                         |                                        |                      |                |                 |            |                    |

Click **Save** to create IPSec connection.

#### Step 2: Activate and Establish Connection

On clicking **Save**, the following screen is displayed showing the connection created in Step 1.

| V   | PN                |                       |                                |                               |                 |                   |                  |                 | Log Viewei              | r Help admin 🔻    |
|-----|-------------------|-----------------------|--------------------------------|-------------------------------|-----------------|-------------------|------------------|-----------------|-------------------------|-------------------|
| IPs | ec Connect        | ions SSL VPN (Re      | mote SSL VPN (Site to<br>Site) | CISCO" VPN Clier              | t L2TP (Remote  | Clientless Access | Bookmarks        | Bookmark Groups | PPTP (Remote<br>Access) | Show VPN Settings |
| IP  | IPsec Connections |                       |                                |                               |                 |                   |                  |                 |                         |                   |
|     |                   | Name 🐻                | Group Name 🛛                   | <ul> <li>Policy \[ </li></ul> | 7 Cor           | nnection Type 🍸   | Status<br>Active | Connec          | ntion 7                 | Manage            |
|     |                   | SiteA to SiteB        | -                              | DefaultH                      | eadOffice Sit   | e to Site         | ٠                | • ī             | ]                       | 🖋 © 🗓             |
|     |                   | <u>SiteB to SiteA</u> | -                              | DefaultB                      | ranchOffice Sit | e to Site         |                  | ٠               |                         | 💉 🛈 🗓             |

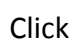

under Status (Active) and Status (Connection) to activate the connection.

| VPN               |                            |                           |                               |                         |                   |           |                 | Log Viewe               | r Help admin<br>Sophos Test Accoun |  |        |
|-------------------|----------------------------|---------------------------|-------------------------------|-------------------------|-------------------|-----------|-----------------|-------------------------|------------------------------------|--|--------|
|                   |                            |                           |                               |                         |                   |           |                 | 0                       | Show VPN Settings                  |  |        |
| IPsec Connections | SSL VPN (Remote<br>Access) | SSL VPN (Site to<br>Site) | CISCO <sup>™</sup> VPN Client | L2TP (Remote<br>Access) | Clientless Access | Bookmarks | Bookmark Groups | PPTP (Remote<br>Access) | IPsec Profiles                     |  |        |
| IPsec Connec      | tions                      |                           |                               |                         |                   |           |                 |                         |                                    |  |        |
| Show addit        | ional properties           |                           |                               |                         |                   |           | Add             | Delete                  | Wizard                             |  |        |
| Nom               | . 🔽                        | Group Name 🖓 🎍            |                               |                         |                   | Co        | aportion Type   | Status                  |                                    |  | Managa |
| U Nam             | e 🚺                        |                           |                               | 0                       | nection type T    | Active    | Connec          | ction 🖓                 | Manage                             |  |        |
| Site/             | A to SiteB                 | -                         | DefaultHead                   | lOffice Sit             | e to Site         | ٠         | • 1             | ]                       | 🖋 © 🗓                              |  |        |
| Sitel             | 3 to SiteA                 | -                         | DefaultBran                   | chOffice Sit            | e to Site         |           |                 |                         | 💉 (C) 🗊                            |  |        |

The above configuration establishes an IPSec connection between the two sites.

#### Note:

Make sure that Network Policies that allow LAN to VPN and VPN to LAN traffic are configured. Network Policies can be created from **Protect > Firewall** page.

In a Head Office and Branch Office setup, usually the Branch Office acts as the tunnel initiator and Head Office acts as a responder due to following reasons:

- Since Branch Office or other Remote Sites have dynamic IPs, Head Office is not able to initiate the connection.
- As there can be many Branch Offices, to reduce the load on Head Office, it is a good practice that Branch Offices retries the connection instead of the Head Office retrying all the branch office connections.

# **Copyright Notice**

Copyright 2015-2016 Sophos Limited. All rights reserved.

Sophos is a registered trademark of Sophos Limited and Sophos Group. All other product and company names mentioned are trademarks or registered trademarks of their respective owners.

No part of this publication may be reproduced, stored in a retrieval system, or transmitted, in any form or by any means, electronic, mechanical, photocopying, recording or otherwise unless you are either a valid licensee where the documentation can be reproduced in accordance with the license terms or you otherwise have the prior permission in writing of the copyright owner.